# 1 - GerbViewの使い方

## 1.1 - GerbView の紹介

GerbView は、 ガーバーファイル (RS 274 X フォーマット)のビュアーであり、 Pcbnew で作成したドリ ルファイル( Excellon フォーマット)も表示することができます。

32 個のファイル (ガーバーファイル あるいは ドリルファイル)まで読込むことができます。

ファイルは透過モードあるいはスタックモードを使って表示されます。

### 1.2 - メイン画面:

| Eile: Eiles bereiten WISWIS ind V3 inverseur belectre kie Dessus obe                                                                                                    |                  |                                                  |
|----------------------------------------------------------------------------------------------------|------------------|--------------------------------------------------|
| File Preferences Miscellaneous Heln                                                                                                    |                  |                                                  |
| 🤧 🚭 🔭 🔛 🔛 🔍 🔍 🖓 🖓 🖸 Couche 2 🕑 Outil 10                                                                                                    | 🗸 fmt: in X3.4 \ | /3.4 no LZ                                       |
|                                                                                                    |                  | Visibles                                         |
| In the second second se |                  | Layer Render                                     |
|                                                                                                    | ŀ                | Layer 3 [<br>Layer 4 ]                           |
|                                                                                                    |                  | Layer 7                                          |
|                                                                                                    |                  | Layer 8 [<br>Layer 9 [<br>Layer 10]<br>Layer 11] |
|                                                                                                    |                  | Layer 12[<br>Layer 13]<br>Layer 14[              |
|                                                                                                    |                  | Layer 15[                                        |
|                                                                                                    |                  | Layer 19[<br>Layer 20]                           |
|                                                                                                    |                  | Layer 22[<br>Layer 23]<br>Layer 24[              |
|                                                                                                    | >                | Layer 25                                         |
| Image name Graphic layer Img Rot. Polarity X Justify Y Justify Image Justify Offset   no name 2 0 Normal Normal X=0,000000 Y=0,000000                                                                                                    |                  |                                                  |
| Image name: "no name" La Z 120 X 177,775 Y 29,820 dx 177,775 dy 29,820                                                                                                    | mm               |                                                  |

**1.3 -** 上部のツールバー:

| 🤣 🥌 🏋 🔛 🔒 🍳             | Q Q P Couche 2 ✓ Outil 10 ✓ fmt: in X3.4 Y3.4 no LZ |
|-------------------------|-----------------------------------------------------|
|                         |                                                     |
| 🤣                       | 全てのレイヤーをクリア。                                        |
| GERBER                  | ガーバーファイルの読み込み。                                      |
| 1                       | ドリルファイル(Pcbnew で作成した Excellon フォーマット )の読み込み。        |
|                         | プリント用のページサイズ、ページ制限の表示/非表示を設定。                       |
|                         | プリントダイアログを開く。                                       |
| $\Theta$ $\Theta$       | ズームイン・アウト。                                          |
| 3                       | 画面を再描画。                                             |
| R                       | ページにズームを合わせる。                                       |
| Couche 2                | レイヤーを選択。                                            |
| Outil 10                | D コードを選択 (D コードを使用したアイテムがハイライトされます)。                |
| fmt: in X3.4 Y3.4 no LZ | 現在のレイヤーに読み込まれたガーバーファイルオプションの情報を表示。                  |

**1.4 -** 左ツールバー:

1.4.1 - オプション:

### 1.4.2 - レイヤーマネージャ:

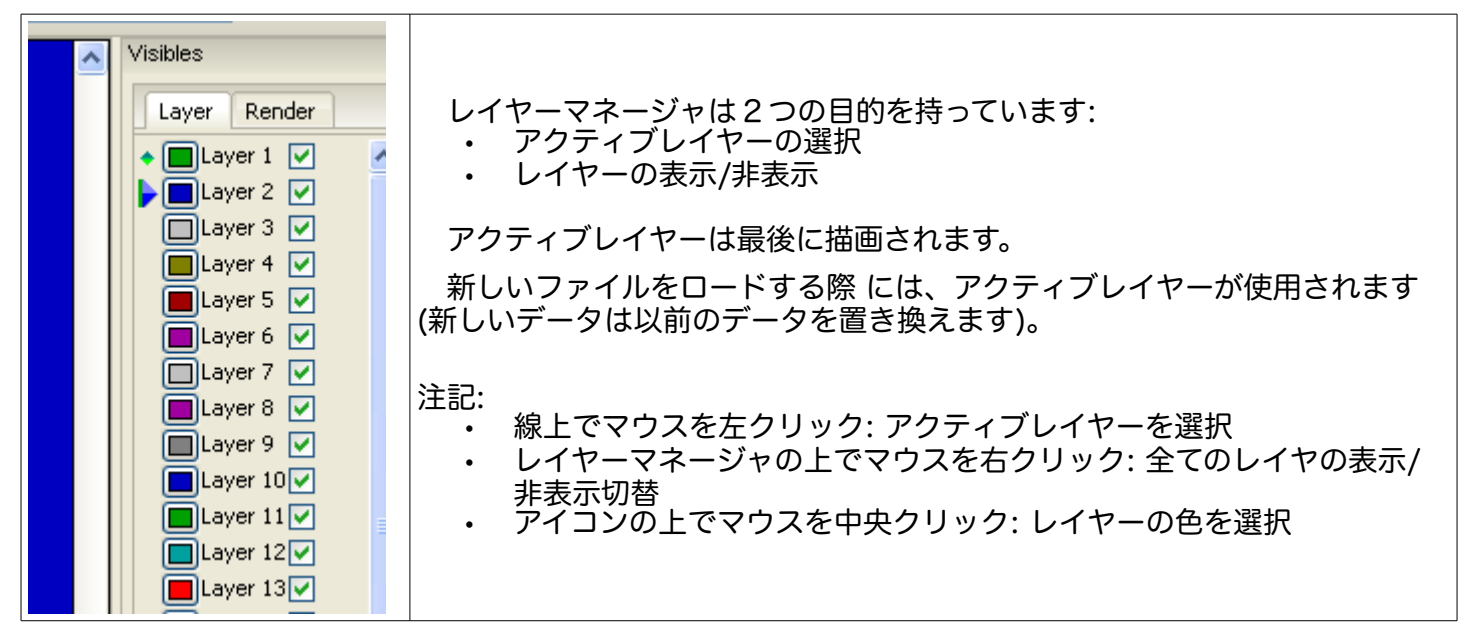

| Raw モード<br>それぞれのガーバーファイルとアイテムは<br>ファイルが読込まれた順に描画されます。<br>しかし、アクティブレイヤーのみ最後に描<br>画されます。<br>ガーバーファイルに(黒で描かれる)ネガの<br>アイテムがある場合、すでに描画されたレイ<br>ヤー上に画像の乱れが生じます。                                                                       |  |
|----------------------------------------------------------------------------------------------------|--|
| スタックモード<br>それぞれのガーバーファイルは、ファイルが<br>読込まれた順に描画されます。<br>アクティブレイヤのみ最後に描画されます。<br>このモードでは、画面上に表示する前に<br>ローカル・バッファ内の各ファイルを描画する<br>ので、ガーバーファイルに(黒で描かれる)ネ<br>ガのアイテムがある場合でも、すでに描画さ<br>れたレイヤー上に画像の乱れは生じません。<br>ネガのアイテムは、画像の乱れをおこしませ<br>ん。 |  |
| 透過モード                                                                                                    |  |

1.4.3 - ガーバーレイヤーの表示モード:

### 1.4.4 - 図面のレイヤー選択の効果:

この効果は raw モード、スタックモードでのみ有効です。

#### GerbView

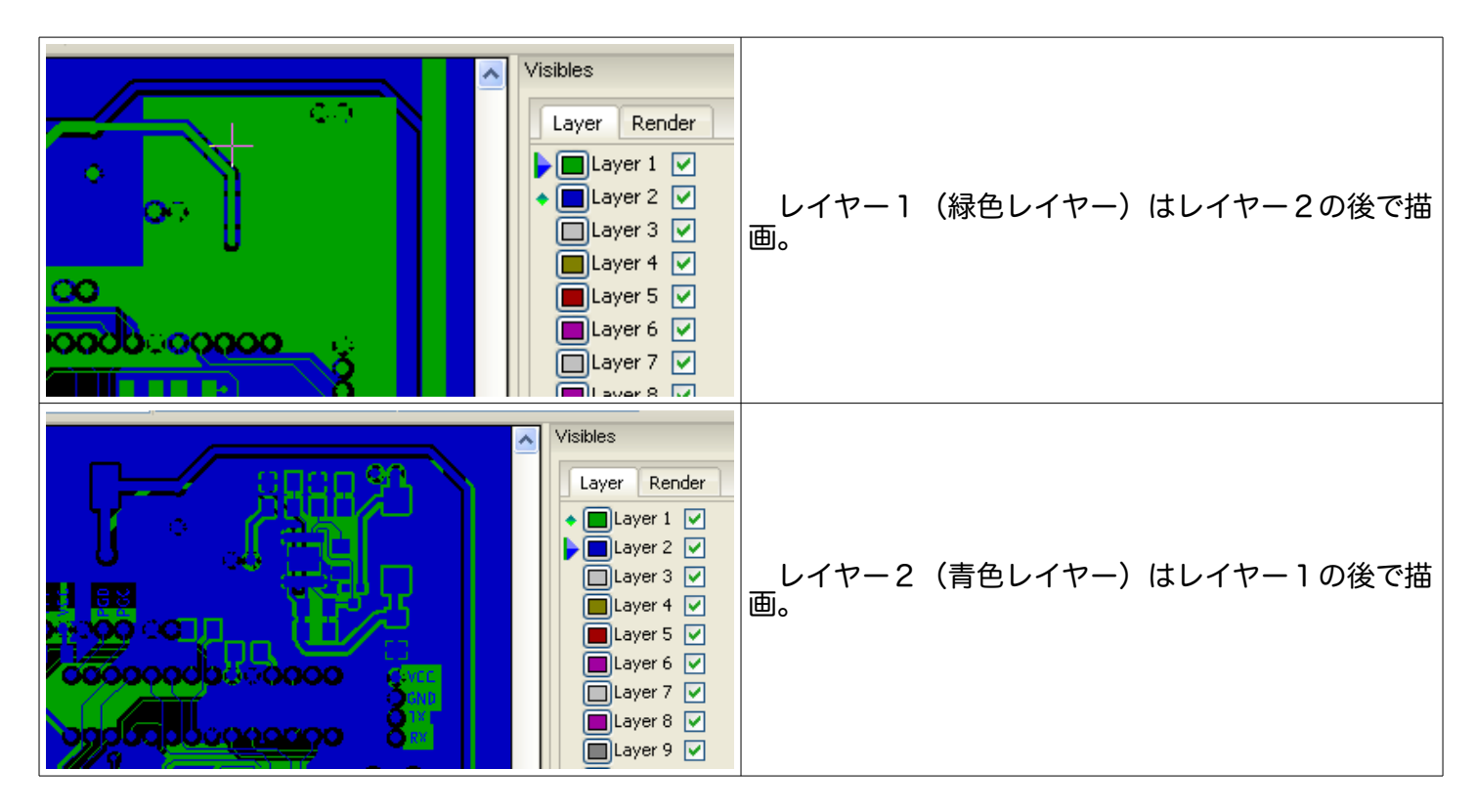

1.5 - レイヤーの印刷:

1.5.1 - プリントダイアログへのアクセス:

レイヤーを印刷するには、 🔛 ツール、あるいはメインメニュー (ファイル)を使用します。

1.5.2 - 注意:

印刷対象が、印刷範囲の中に含まれていることを確認すること( により適切なページフォーマットを 選択)。フォトプロッタがより大きな出図領域(プリンタで使われるページサイズより大きい)を使用するこ とを忘れないこと。しばしば全てのレイヤーをブロック移動コマンドによって移動する必要があります。

1.5.3 - ブロック移動コマンド:

マウス左ボタンを押しながらドラッグし、画面上で選択したい範囲を選択することで、そこに含まれた対象 を移動することができます。

現在選択され、移動中の領域は、左のボタンをクリックして 配置します。

1.6 - メニューバーのコマンド:

1.6.1 - ファイルメニュー:

#### GerbView

| File   | Preferences Miscellaneous |
|--------|---------------------------|
| GERBEI | t<br>Load Gerber File     |
| 1      | Load EXCELLON Drill File  |
| GERBEN | Load DCodes               |
| 8      | Open Recent Gerber File 🔸 |
|        | Open Recent Drill File    |
| 9      | Clear All                 |
| 17     | Export to Pcbnew          |
|        | Print                     |
| →      | Exit                      |

2つの特別なコマンドがあります。:

D コード読み込み。

Pcbnew ヘエクスポート。

Dコードの読み込みは現在は廃止されています。 それは、古い RS274 D のガーバーファイルを使用する場合 D コードのファイル定義を読み込むのに使用されています。

残念ながら、Dコードのファイル定義は、標準フォーマットではありません。

1.6.2 - Pcbnew へのエクスポート

Pcbnew ヘガーバーファイルをエクスポートする GerbView の能力には限界があります。

最終結果はガーバーファイル内で RS 274 X フォーマットがどういった形で使われているかによります。

RS 274 X フォーマットは、変換できないラスター形式の特徴を持っています(主に全ての機能はネガのオ ブジェクトに依存しています)。

Flashed items はビアに変換されます。

Lines items はトラックセグメント、もしくは銅箔レイヤーではないレイヤーに線として変換されます。

そのため、変換されたファイルの扱いやすさは、PCB ツールがガーバーファイルを作成した方法に大変依存します。

#### 1.6.3 - 設定メニュー:

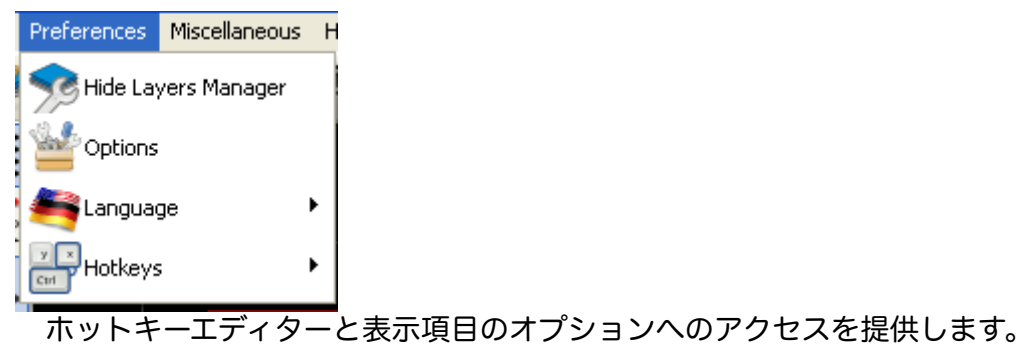

#### GerbView

| Miscellaneous | Help |  |
|---------------|------|--|
|               |      |  |
| 💥 Show Source |      |  |
| Clear Layer   |      |  |
| 📝 Text Editi  | or   |  |

- Dコードのリストは、使用されているDコードとDコードパラメータを表示します。
- ソースの表示はテキストエディタにアクティブレイヤーとなっているガーバーファイルの内容を表示します。
- ・ レイヤーのクリアはアクティブレイヤの内容を削除します。